## **Stock Locations and Bin Locations**

## **Overview:**

OPTO has a feature that the user can allocate parts and materials to a bin stock location to define the area more specifically. The bin stock location may be a mixture of racks, shelving and the bin location might be the exact identifiable position on a specified rack or shelf (e.g. MS-Rack 1A – Shelf 3).

Using the locations will help to locate parts and materials for picking or stocktake and will assist the user when utilising queries and reports for parts and materials.

## **To Create Bin Stock Locations**

From the OPTO ribbon, select the 'Inventory' tab then click the 'Data Set' drop menu and select 'Bin Location' from the list.

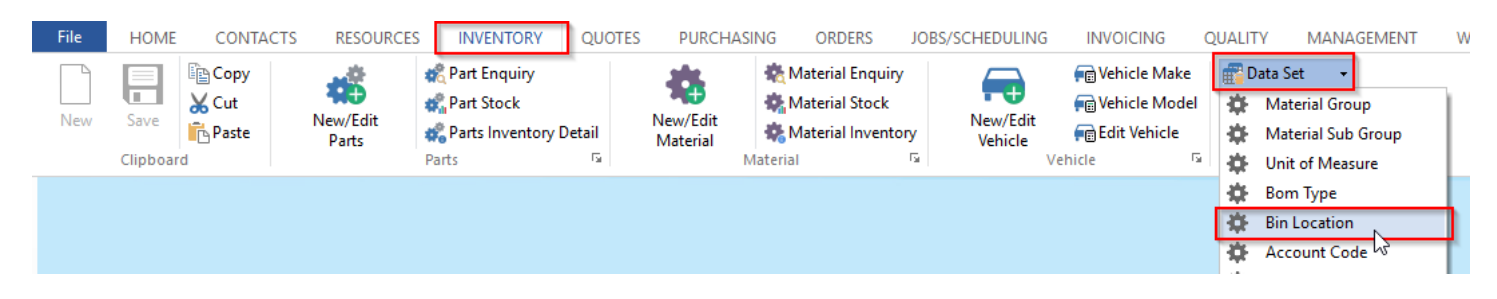

This will open the 'Bin Stock Locations' window. In the 'Bin Stock Locations' window enter a code for the location and a description.

| Bin Stock Locations                                                     |                     |                        |
|-------------------------------------------------------------------------|---------------------|------------------------|
| Bin Code: Bin Desc<br>AA1  Consig                                       | cription:<br>Inment | Location:<br>MS-RK4A 🗸 |
| 1<br>2<br>3<br>4<br>5<br>6<br>7<br>8<br>9<br>10<br>11<br>11<br>12<br>13 | Mat/Part Code       | Date                   |

Press <F9> to save and repeat to create more Bin Stock Locations.

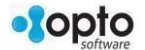

## Assign a Bin Stock Location to a Part

From the OPTO ribbon, select the 'Inventory' tab then **click** the 'New/Edit Parts' icon and enter the part code or **press** <**F2**> and select from the pop-up list and **click** <u>OK</u>. From the parts screen, **click** on the location drop list (circled below).

| Parts                  |                            |                         |                  |                       |
|------------------------|----------------------------|-------------------------|------------------|-----------------------|
| Part Code:             | Part Descrip               | otion:                  |                  | Finish: Date Entered: |
| 000221-22330           | <ul> <li>PART 1</li> </ul> |                         |                  | • 09/08/2013          |
| Details Build Labour   | More Info Allocation       | listory Used In         |                  |                       |
|                        |                            | ,                       |                  |                       |
| Client Dect Ney 000221 | 22220                      | Unit MTP - Grou         | Main Part        | Serial No             |
| Client Part No: 000221 | -22330                     |                         | ✓ Is Active      | Locked                |
| Client Code: AUST_     | WIDE                       | Sub Grp:                | Not for Sale     | Stop PRD              |
| Drawing No: 000221     | -22330                     | Rev:                    | List Price       | Sample                |
| CNC File No:           |                            | Date:                   | Date: 29/05      | /2014                 |
| Emp No: 5              | - Lisa LEWINS              | C Rev Check             |                  |                       |
|                        |                            |                         | Sell Price: \$12 |                       |
| 🗹 Inventory 🗹 A        | uto Order 📃 Du             | mmy Part 📃 Kit          | Margin: 30.00    | RRP                   |
| Location:              | Safety Lev:                | 0 ReOrd: 0              | Category         | Price                 |
| C/On Hand:             | 20 Max Level:              | 0 Multi: 1              |                  |                       |
| Allocated:             | 3                          | Fill to Max ONO OKanban |                  |                       |
| Client Orders:         | 3 Lead Times               | 3 0 Critical: 8         | Calc Cost:       | 89.5479 • Pref        |
| Forecast: 0            | T 0 On Order:              | 0 Weight:               | Std Cost:        | \$.0000 O Last        |
| Available              | 17 Planned:                |                         | Last Cost:       | \$1.9800 O Part       |
|                        | The Contract               |                         | Aver Costs       | O Avr                 |
| Used In: 0 Min O       | Ord: To Order:             | 0                       | AVI COST:        | Pick Parts            |

The list of bin locations screen will appear, **click** on the bin location where the part is located and **press** <**F9**> to save.

| Bin Locations |                      |          | :              |
|---------------|----------------------|----------|----------------|
| Bin Code      | Description          | Location | <u>O</u> K     |
| AA1           | Consignment          | MS-RK4A  |                |
| EQ-ST         | Equipment Stores     | MS-RK4A  | <u>C</u> ancel |
| MS1A-1        | MS-RACK 1A - Shelf 1 | MS-RK1A  |                |
| MS1A-2        | MS-RACK 1A - Shelf 2 | MS-RK1A  |                |
| MS1A-3        | MS-RACK 1A - Shelf 3 | MS-RK1A  |                |
| MS1A-4        | MS-RACK 1A - Shelf 4 | MS-RK1A  |                |
| WELD          | WELDING SHOP         |          |                |

Once selected the parts location will let the USER know where the part will be located.

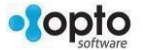

From the OPTO ribbon, select the 'Inventory' tab then **click** the 'New/Edit Material' icon and enter the material code or **press** <**F2**> and select from the pop-up list and **click** <u>OK</u>. From the 'Material' window, click on the bin location drop list (circled below).

| II Material                     |                                     |                                |                                |
|---------------------------------|-------------------------------------|--------------------------------|--------------------------------|
| Material Code:                  | Material Description:               |                                | Rev: Date Entered: 🖉           |
| 000123-XYZ-A1111                | TEST - LINE 2 MATERIAL              |                                | 30/03/2012                     |
| Details Allocation History More | Info Purchase Quotes Used In I      | nvoices Financial Hist Notes   |                                |
| Active Inventory Iter           | n 🗌 Actual Purchase in Multiple 📃 I | Dummy Pre Order Emp: 32        | - Larry Moreton                |
| Fill to Maximum Auto Order      | 🗌 Job Group Qty in Multiple 📃 🛛     | Web Site                       | Pur UoM 2                      |
| Material Group: Bo              | om T: 🗌 Multiple Length Widtl       | h Weight: Surface: Volume: UoM | 11: UoM 2: Thick Lead/T:       |
| 10 - Material Each M            | ▼ 1.0000                            | .000 .000 .000 UNIT            | 5 EACH ▼ .00                   |
| Supplier Code Sup Mat Code      | Supplier Description                | on Date Price UoM 1            | 1 Price UoM 2 Price Pref. QPrf |
| BOBBEAR                         | TEST                                | 27/05/16                       | 50.0000 50.0000 Yes Yes        |
|                                 |                                     |                                |                                |
| Sub Material Group              | Inventory                           | Purchasing                     | UOM Conversion Factor          |
| ▼                               | On Hand: 1.0000                     | Min Order: .0000               | UoM2 > UoM1: 1.000000          |
| Spacing: Border:                | Bin Location: MS1A-1                | Max Level: .0000               | Margin                         |
|                                 | Lised in:                           | Safety Level: .0000            | 48.51 210.00                   |
| Last Purchase Price             |                                     | Reorder Level: 0000            | Sell Price 210.0000            |
| \$108.1198 110%                 |                                     |                                | Account Details                |
| 30/03/2012 .00                  | Allocated: 2.0000                   | Stock lype:                    | Purch Acc: 5-1200 -            |
| \$50.0000 Avg Price:            | Plan: .0000 2.0000                  | On Order: .0000                | Sales Acc: 🗸                   |
| \$12.0000 Std Price:            | -1 Available: -1.0000               | To Order: 1.0000               | Asset Acc: 🗸                   |
|                                 |                                     |                                |                                |

The list of bin locations screen will appear, **click** on the bin location where the material is located and **press** <**F9**> to save.

| Bin Locations | 5                    |          | >              |
|---------------|----------------------|----------|----------------|
| Bin Cod       | le Description       | Location | <u>0</u> K     |
| AA1           | Consignment          | MS-RK4A  |                |
| EQ-ST         | Equipment Stores     | MS-RK4A  | <u>C</u> ancel |
| MS1A-1        | MS-RACK 1A - Shelf 1 | MS-RK1A  |                |
| MS1A-2        | MS-RACK 1A - Shelf 2 | MS-RK1A  |                |
| MS1A-3        | MS-RACK 1A - Shelf 3 | MS-RK1A  |                |
| MS1A-4        | MS-RACK 1A - Shelf 4 | MS-RK1A  |                |
| WELD          | WELDING SHOP         |          |                |

Once selected the materials location will let the USER know where the material is located.

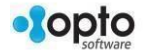